## NECDDS Nebraska Early Childhood Professional Record System

## https://necprs.ne.gov

| NECDOS Nebroko<br>Record System |
|---------------------------------|
| Log In Enal Password Log In     |
| Forgot Password                 |
|                                 |

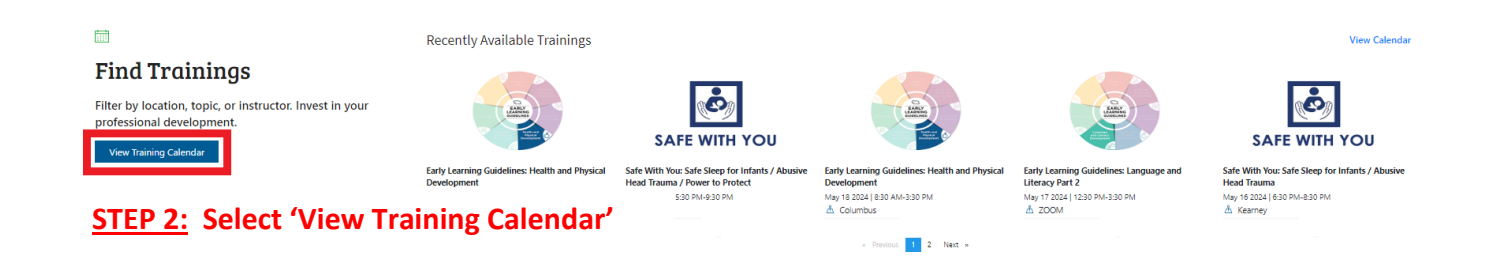

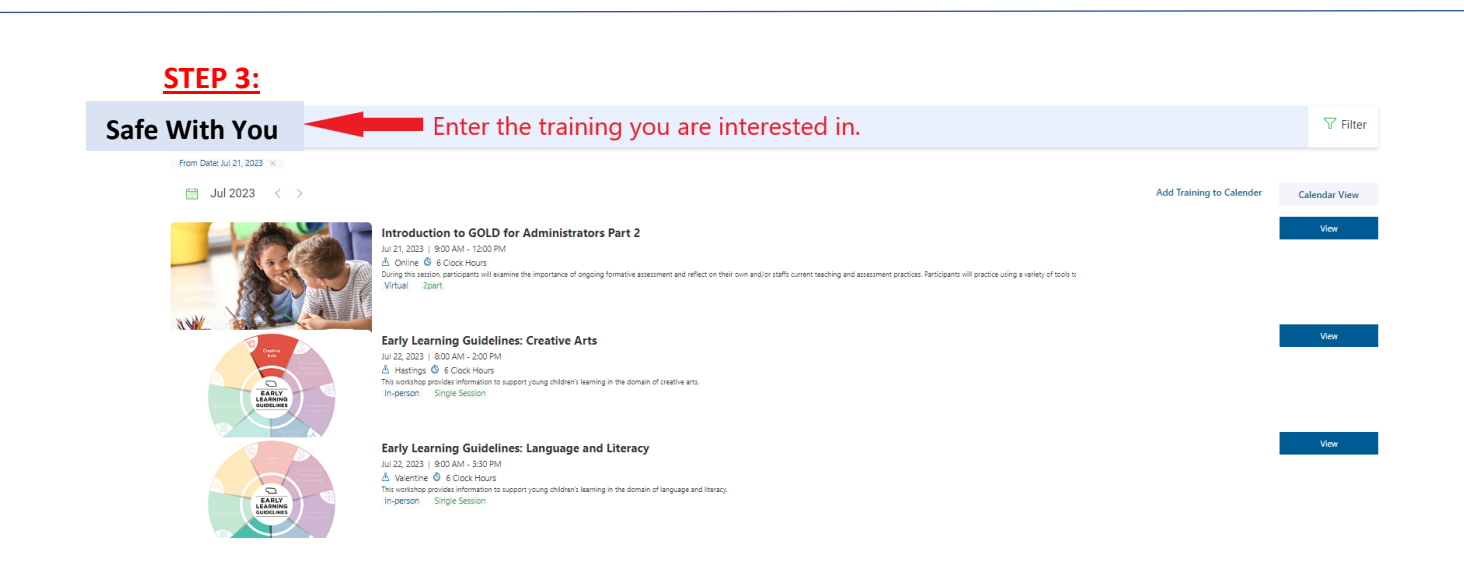

| Safe With You | STEP 4: Select the filter option                                                                                                    | √ Filter |
|---------------|----------------------------------------------------------------------------------------------------|----------|
| A SEARCH      | H RESULTS                                                                                                    |          |
|               | Safe With You:: Safe Sleep for Infants / Abusive Head Trauma<br>JU A 2031 (600 M-800 PM<br>A 2000 0 2 Costinue<br>De packane here tablication (of Suden Unexpected Infert Death (SUD) and prevent acidemal sufficience) Do you have it also you have a safe steep policy? If you answerd HD to any of these questions, this works<br>Withall Single Sestion.                                                                                                    | View     |
|               | Safe With You: Safe Sleep for Infants / Abusive Head Trauma / Power to Protect<br>Jul 25 2023   650 AM - 120 0PM<br>& 2004 0 4 Cock Hours<br>Drys later hour tradues are in all Sudden Unexpected Intert Death (SUD) and prevent addence sufficience To you how the safet way to put a latery to sheep? Do you have a safe sheep policy? If you answerd IND to any of these questions, this works<br>Writail Single Section                                                                                                    | View     |
|               | Safe With You: Safe Sleep for Infants / Abusive Head Trauma / Power to Protect<br>Jul 25, 2023   500 PM -930 PM<br>À Zoom © 4 Clock Hours<br>Do pulseen here traduce and exit of Suden Unexpected Infant Death (SUD) and prevent accidental sufficiention? Do pulseen the safet way to put a baby to sleep? Do you have a safe sleep policy? If you ensered IND to any of these questions, this work<br>Writail Single Session                                                                                                    | View     |
|               | Safe With You: Safe Sleep for Infants / Abusive Head Trauma / Power to Protect<br>Jul 25, 2023   7:00 PM - 900 PM<br>Å Grand sland © 4 Loco: Hours Days Lorone has readed and an Unit of the special West During of the special of the special of the sp | View     |
|               |                                                                                                    |          |
| Filter C      | alendar Result                                                                                                    | ×        |
| DATE RANGE    |                                                                                                    |          |

| From                                      | То              |                              |
|-------------------------------------------|-----------------|------------------------------|
| 07/21/2023                                | MM/DD/YYYY      |                              |
| TRAINING DETAILS                          |                 |                              |
| Language of Session                       |                 | <u>STEP 5:</u>               |
| Select Language of Session                | $\sim$          |                              |
| Select all that apply                     |                 | Select the training          |
| Trainer                                   |                 | option(s) that best fit your |
| Delivery Method                           |                 | training needs and apply     |
| Select Delivery Method                    | $\sim$          | filter                       |
| Which regions will you trave              | l to?           | fliter.                      |
| Region                                    |                 |                              |
| Select Regions<br>Apply saved preferences | Save preference |                              |
|                                           |                 |                              |
| Apply Filter Cance                        | I               |                              |

| View |
|------|
|      |
| View |
|      |
|      |

| 🔎 Safe With You                                  | <b>STEP 6:</b> Select the training you are interested in.                                                                                                    | ' Filter |
|--------------------------------------------------|----------------------------------------------------------------------------------------------------|----------|
| From Date: Aug 1, 2023 $\times$ To Date: Aug 31, | 2023 × Virtual × English ×                                                                                                    |          |
| < Back                                           |                                                                                                    |          |
|                                                  | Safe With You: Safe Sleep for Infants / Abusive Head Trauma / Power to Protect Ve<br>Aug 02, 2023 ( 600 PM - 400 PM - 400 P | w        |
|                                                  | Safe With You: Safe Sleep for Infants / Abusive Head Trauma / Power to Protect Aug 03, 2023 [ 530 PM - 530 PM A_2026 [ 530 PM - 530 PM A_2026 [ 540 PM - 530 PM A_2026 [ 540 PM - 530 PM A_2026 [ 540 PM - 540 PM - 540 PM     | w        |

|                                                              |                                                                                                    | ∨ Collapse                                                                                                    | STEP 7: Register f                                                                                                    | for the training share Training $\checkmark$ |
|--------------------------------------------------------------|----------------------------------------------------------------------------------------------------|----------------------------------------------------------------------------------------------------|----------------------------------------------------------------------------------------------------|----------------------------------------------|
| SAFE WITH YO                                                 | Safe With You: Safe Sleep<br>Aug 03, 2021 S 20 PM - 9 20 PM<br>≜ Virtual                                                                                                    | for Infants / Abusive Head Trauma / Pow                                                                                                    | ver to Protect                                                                                                    |                                              |
| Details Training                                             | Information                                                                                                    |                                                                                                    |                                                                                                    |                                              |
| GENERAL INFO                                                 |                                                                                                    |                                                                                                    |                                                                                                    |                                              |
| When                                                         | August 3, 2023                                                                                                    | Time                                                                                                    | 5:30 PM - 9:30 PM                                                                                                    |                                              |
| Where                                                        | 7 NF 00104                                                                                                    | Coordinated by                                                                                                    | Trainer                                                                                                    |                                              |
| A                                                            | 200m NE 68164                                                                                                    |                                                                                                    |                                                                                                    |                                              |
| tatus                                                        | Active                                                                                                    |                                                                                                    |                                                                                                    |                                              |
| raining Level                                                | Awareness                                                                                                    |                                                                                                    |                                                                                                    |                                              |
| Early Learning Connection Region(s) training taking place in | Early Learning Connection Omaha Region                                                                                                    |                                                                                                    |                                                                                                    |                                              |
| Event Formet                                                 | Training                                                                                                    |                                                                                                    |                                                                                                    |                                              |
| Description                                                  | Do you know how to reduce the risk of Sudden Un<br>baby to alexe? Do you have a safe alexe policy? If if<br>developed by the Early Childhood Training Center<br>When a baby is ahken, the shaking can cause bra<br>This one-hour workshop was developed by the Ea<br>babuse and neglect unfortunately happens in Nebr<br>strengthen families, and how to prevent child abu<br>Training Center and mest bu e requirements of Ne                                                                                                    | expected Infant Death (SUID) and prevent accident<br>ou answerd NO to any of these questions, this wa<br>and mests the requirements of Nebrasias State Stat<br>n damage, Life changing diabilities, and even deat<br>if y childhood Training Center and meets the requir<br>saka. Child care providers need to know about chilk<br>us in their own child care programs. This two-hour<br>braska State Statute 43-2606. | al suffacation D byou know the safest way to put a<br>richnip is for you. The one-hour workshop was<br>trute 43-2606. Everyone is at risk of shaking a baby.<br>h. This is one childhood injury that is preventable.<br>ements of Nebraska State Statute 43-2606. Child<br>J abuse and neglect, hovi to make a report, ways to<br>workshop was developed by the Early Childhood |                                              |
| Objectives                                                   | - Define SUID and accidents isinfraction/transpitation in bed - Recite the four components of Safa Sleep - Have resources to develop a Safa Sleep Policy for a neity childhood program. Review a sample Safa Sleep Policy for an enty childhood program. Review a sample Safa Sleep Policy for an enty childhood program. Review a sample Safa Sleep Policy for an enty childhood program. Review a sample Safa Sleep Policy for an enty childhood program. Review a sample Safa Sleep Policy for an enty childhood program. Review a sample Safa Sleep Policy for an enty childhood program. Review can sign of hild bause and neglect. Now the process of reporting all pusceted child bause and neglect. Variation the process and bay for sample sample safe Sleep Policy Leam ways to support and strengthen families - Comprehend the process when a provider/tracher is reported to the Child Abuse and Neglect Hotline - Identify ways providers/trachers could be at risk of baing perfortance of a bains and neglect. Thore the proceed and the previsation of the process of the process and neglect Hotlind Bains and Abuse Head Taxima. Leam ways to support and strengthen families - Comprehend the process of the process when a provider/tracher is reported to the Child Abuse and Neglect Hotline - Identify ways providers/trachers could be at risk of bains perfortance of a bains and neglect |                                                                                                    |                                                                                                    |                                              |
| Event Notes                                                  | You will receive an email with a zoom link several                                                                                                    | days before the event.                                                                                                    |                                                                                                    |                                              |
| Location Notes                                               |                                                                                                    |                                                                                                    |                                                                                                    |                                              |
| Content                                                      |                                                                                                    |                                                                                                    |                                                                                                    |                                              |
|                                                              |                                                                                                    |                                                                                                    |                                                                                                    |                                              |